# minute.ly HOW TO USE THE MINUTE.LY CONSOLE

Managing your APVs

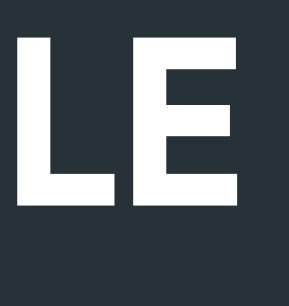

## LOG IN TO THE CONSOLE

To log in go to

https://editor.minute.ly

and use the password you received by email from Minute.ly

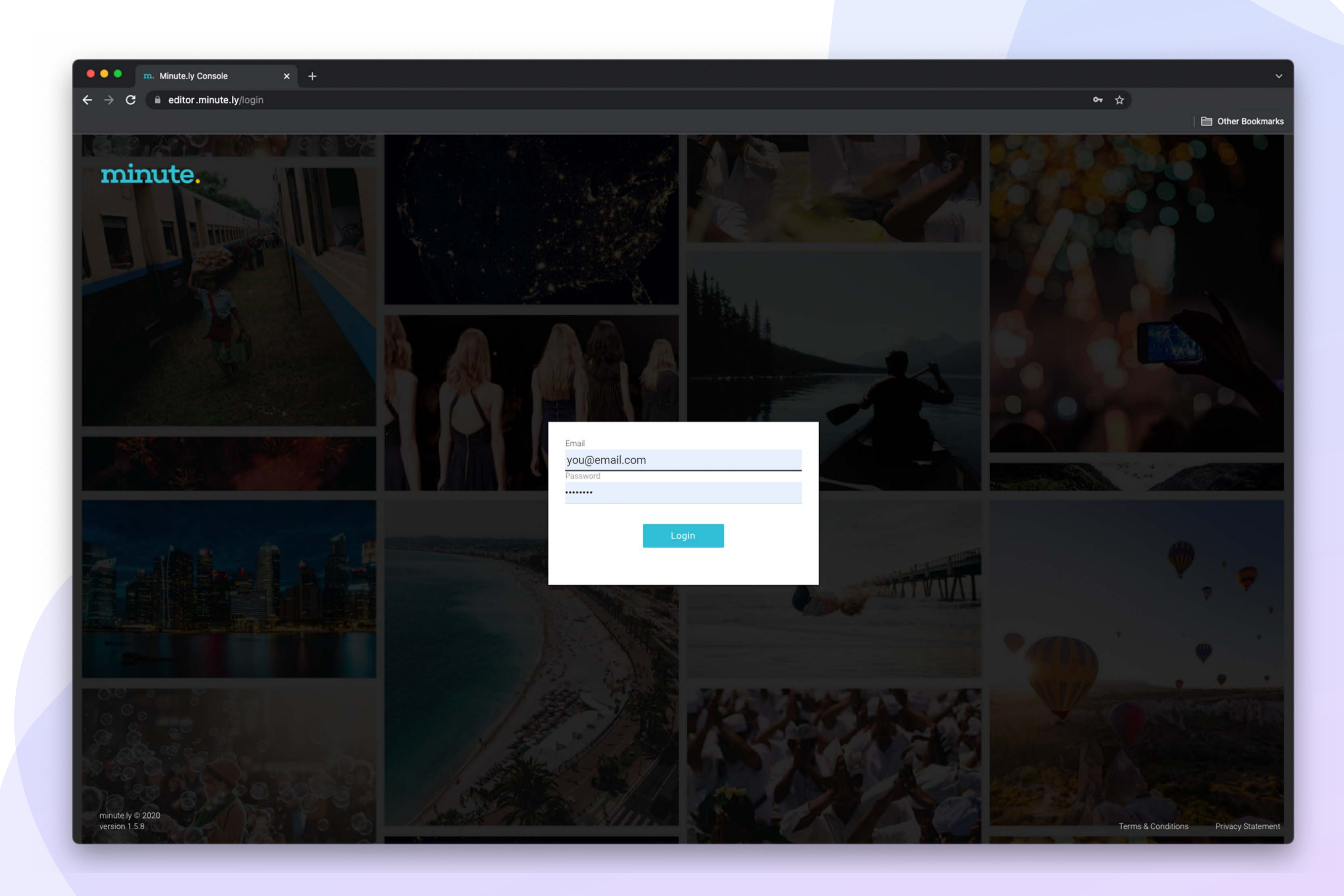

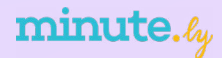

## **APVS**

### How to enter the APV page

In the menu you can find a list of all the APVs (Auto Preview Video) created by Minute.ly

#### What is an APV?

Animated teasers that replace static thumbnails to increase CTR and video views

| 🔍 🔍 🔍 m. Minute.ly Console                                        | × +                                                           |              |                     |                  |                   | 20 - 200 - 110              | ~                 |
|-------------------------------------------------------------------|---------------------------------------------------------------|--------------|---------------------|------------------|-------------------|-----------------------------|-------------------|
| ← → C ■ editor.minute.ly/pa                                       | ackages                                                       |              |                     |                  |                   | • ☆                         | 🗎 Other Bookmarks |
| <b>m.</b> Console                                                 |                                                               |              |                     |                  |                   | (                           | you@email.com     |
| 篇 APV Highlights                                                  | 6 Months:                                                     |              |                     |                  |                   |                             |                   |
| Auto Highlight Review                                             |                                                               | Created ↓    | Front Page Clicks 1 | Front Page CTR 1 | Articles Clicks 1 | Articles CTR 14             | Status            |
| Top Videos                                                        | s Snider walks away from dramatic crash                       | Feb 20, 2022 | 46                  | N/A.             | Ō                 | N/A                         |                   |
| <ul> <li>▶ Editor</li> <li>▶ Packages</li> </ul>                  | a little bit short' of Daytona win                            | Feb 20, 2022 | 5                   | N/A              | õ                 | N/A                         |                   |
| AMP Stories                                                       | = little bit short' of Daytona win                            | Feb 20, 2022 | 0                   | N/A              | 0                 | N/A                         |                   |
| Documentation                                                     | Daytona 500 is here                                           | Feb 20, 2022 | 0                   | N/A              | 0                 | N/A                         |                   |
| <ul> <li>Integration</li> <li>APV (Auto-Preview Video)</li> </ul> | s Snider walks away from dramatic crash                       | Feb 20, 2022 | 2,099               | N/A.             | Ō                 | N/A                         |                   |
| APV Share     Top Videos                                          | uty Series victory: "I'm speechless"                          | Feb 20, 2022 | 0                   | N/A              | Ö                 | N/A                         |                   |
| Stories by Minute.ly                                              | s Snider walks away from dramatic crash                       | Feb 20, 2022 | 2,887               | 19%              | 0                 | N/A                         |                   |
| 🖹 Minute.ly x AMP                                                 | hoved. Daniel Hemric among drivers in crash                   | Feb 20, 2022 | 0                   | N/A              | 0                 | N/A                         |                   |
|                                                                   | es his rear bumper cover                                      | Feb 20, 2022 | D                   | N/A.             | O                 | N/A                         |                   |
|                                                                   | great save after contact from Daniel Hemric at end of Stage 2 | Feb 20, 2022 | 807                 | 150%             | ö                 | N/A                         |                   |
|                                                                   |                                                               |              |                     |                  |                   |                             |                   |
|                                                                   |                                                               |              |                     |                  |                   |                             |                   |
| ⑦ Help & Support                                                  |                                                               |              |                     |                  | lte               | ms per page: 10 👻 1 - 10 of | 1153 🔇 🗲          |

| <b>0</b> 7 | ☆ |  |        |          |
|------------|---|--|--------|----------|
|            |   |  | 📄 Othe | er Bookm |
|            |   |  |        | Domoil   |

minute.ly

You can look for a specific article by putting the title/URL in the filter line.

| ● ● ●<br>← → œ | m. Minute.ly Console × +<br>editor.minute.ly/editor      |                      |
|----------------|----------------------------------------------------------|----------------------|
| =              |                                                          |                      |
| Filter         | 6 Months - All                                           | ×                    |
| APV            | Title                                                    | Created $\checkmark$ |
| ۲              | Lorem ipsum dolor sit amet                               | Feb 20, 2022         |
| ۲              | Lorem ipsum dolor sit amet, consectetur adipiscing elit. | Feb 20, 2022         |
| ۲              | Lorem ipsum dolor sit amet                               | Feb 20, 2022         |
| ۲              | Lorem ipsum dolor sit amet, consectetur adipiscing elit. | Feb 20, 2022         |
| ۲              | Lorem ipsum dolor sit amet                               | Feb 20, 2022         |
| ۲              | Lorem ipsum dolor sit amet, consectetur adipiscing elit. | Feb 20, 2022         |
| ۲              | Lorem ipsum dolor sit amet, consectetur adipiscing elit. | Feb 20, 2022         |
| ۲              | Lorem ipsum dolor sit amet, consectetur adipiscing elit. | Feb 20, 2022         |
| ۲              | Lorem ipsum dolor sit amet                               | Feb 20, 2022         |
| ۲              | Lorem ipsum dolor sit amet, consectetur adipiscing elit. | Feb 20, 2022         |

|                     |                  |                   |                   | ×           |
|---------------------|------------------|-------------------|-------------------|-------------|
|                     |                  |                   | ⊶ ☆ 🗖             | r Bookmarks |
|                     |                  |                   | <b>9</b> you      | @email.com  |
|                     |                  |                   |                   |             |
| Front Page Clicks † | Front Page CTR † | Articles Clicks † | Articles CTR †    | Status      |
| 46                  | N/A              | 0                 | N/A               |             |
| 5                   | N/A              | 0                 | N/A               |             |
| 0                   | N/A              | 0                 | N/A               |             |
| 0                   | N/A              | 0                 | N/A               |             |
| 2,099               | N/A              | 0                 | N/A               |             |
| 0                   | N/A              | 0                 | N/A               |             |
| 2,887               | 19%              | 0                 | N/A               |             |
| 0                   | N/A              | 0                 | N/A               |             |
| 0                   | N/A              | 0                 | N/A               |             |
| 807                 | 150%             | 0                 | N/A               |             |
|                     |                  |                   |                   |             |
|                     |                  | ltema per nos     | e 10 - 1 10e(1152 | 5.8         |

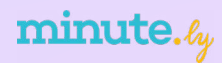

#### Deactivating an APV:

To deactivate an APV, simply uncheck the box on the righthand side.

| •••     | n. Minute.ly Console × +                                 |                |
|---------|----------------------------------------------------------|----------------|
| <br>    | editor.minute.ly/editor                                  |                |
|         |                                                          |                |
| Filter  | 6 Months                                                 |                |
| APV     | Title                                                    | Created $\psi$ |
| $\odot$ | Lorem ipsum dolor sit amet                               | Feb 20, 2022   |
| ۲       | Lorem ipsum dolor sit amet, consectetur adipiscing elit. | Feb 20, 2022   |
| $\odot$ | Lorem ipsum dolor sit amet                               | Feb 20, 2022   |
| O       | Lorem ipsum dolor sit amet, consectetur adipiscing elit. | Feb 20, 2022   |
| ۲       | Lorem ipsum dolor sit amet                               | Feb 20, 2022   |
| ۲       | Lorem ipsum dolor sit amet, consectetur adipiscing elit. | Feb 20, 2022   |
| ۲       | Lorem ipsum dolor sit amet, consectetur adipiscing elit. | Feb 20, 2022   |
| ۲       | Lorem ipsum dolor sit amet, consectetur adipiscing elit. | Feb 20, 2022   |
| ۲       | Lorem ipsum dolor sit amet                               | Feb 20, 2022   |
| ⊙       | Lorem ipsum dolor sit amet, consectetur adipiscing elit. | Feb 20, 2022   |

|                     |                  |                                          | ⊷ ☆ □                       | Other Bookmarks |
|---------------------|------------------|------------------------------------------|-----------------------------|-----------------|
|                     |                  |                                          | (                           | 9 you@email.com |
|                     |                  |                                          |                             |                 |
| Front Page Clicks † | Front Page CTR ‡ | Articles Clicks $^{\dagger}\!\!\!\!_{4}$ | Articles CTR 1/4            | Status          |
| 46                  | N/A              | 0                                        | N/A                         |                 |
| 5                   | N/A              | 0                                        | N/A                         |                 |
| 0                   | N/A              | 0                                        | N/A                         |                 |
| 0                   | N/A              | 0                                        | N/A                         |                 |
| 2,099               | N/A              | 0                                        | N/A                         |                 |
| 0                   | N/A              | 0                                        | N/A                         |                 |
| 2,887               | 19%              | 0                                        | N/A                         |                 |
| 0                   | N/A              | 0                                        | N/A                         |                 |
| 0                   | N/A              | 0                                        | N/A                         |                 |
| 807                 | 150%             | 0                                        | N/A                         |                 |
|                     |                  |                                          |                             |                 |
|                     |                  | Ite                                      | ms per page: 10 👻 1 - 10 of | 1153 < >        |

minute.ly

### Downloading an APV:

Video - right click on the preview to download

GIF - Click on the "Go To URL" →
you will be redirected to the GIF URL
→ You can download it with rightclick or use the URL

| • • • m. Minute.ly Console × + |                                                           |              |  |  |  |
|--------------------------------|-----------------------------------------------------------|--------------|--|--|--|
| ← → C                          | editor.minute.ly/editor                                   |              |  |  |  |
|                                |                                                           |              |  |  |  |
|                                |                                                           |              |  |  |  |
| Filter                         | 6 Months 👻 All 👻                                          |              |  |  |  |
| APV                            | Title                                                     | Created ↓    |  |  |  |
| ۲                              | Lorem ipsum dolor sit amet                                | Feb 20, 2022 |  |  |  |
| ۲                              | Lorem ipsum dolor sit amet, consectetur adipiscing elit.  | Feb 20, 2022 |  |  |  |
| ۲                              | Lorem ipsum dolor sit amet                                | Feb 20, 2022 |  |  |  |
| ۲                              | Lorem ipsum dolor sit amet, consectetur adipiscing elit.  | Feb 20, 2022 |  |  |  |
| ۲                              | Lorem ipsum dolor sit amet                                | Feb 20, 2022 |  |  |  |
| ۲                              | Lorem ipsum dolor sit amet, consectetur adipiscing elit.  | Feb 20, 2022 |  |  |  |
| ۲                              | Lorem ipsum dolor sit amet, consectetur adipiscing elit.  | Feb 20, 2022 |  |  |  |
| ۲                              | Lorem ipsum dolor sit amet, consectetur adipiscing elit.  | Feb 20, 2022 |  |  |  |
| ۲                              | Lorem ipsum dolor sit amet                                | Feb 20, 2022 |  |  |  |
| ۲                              | Lorem ipsum dolor sit arnet, consectetur adipiscing elit. | Feb 20, 2022 |  |  |  |

• ☆ 🛅 Other Bookmarks B you@email.com X Video title: Lorem ipsum dolor sit amet Front Page Clicks 1 Front Page CTR 1 N/A 46 5 N/A N/A 0 N/A 0 N/A 2,099 G Facebook Share N/A 0 Share Status Last Shared 2,887 19% Shared To N/A 0 Active status N/A 0 Created Feb 20, 2022 Highlight ID 26875755 807 150% Article ID 2396707 Article URI Go to URL APV URL Go to URL ► MP4 File 🕼 GIF File Download 8 Sec Duration Items per page: 10 💌 1 - 10 of 1153 🤇 🗲 437 Front Page Impressions